## Pay Only Travel Requests

"Pay Only" travel requests are used when a department has approved travel at an amount lower than the actual total trip expenses. For instance, the total trip expenses may be \$850. However, the department may have only approved the trip cost of up to \$500. In order to maintain the integrity of the request, all expenses will be listed on the request. An adjustment will be made on the accounting lines so that the employee only gets reimbursed up to the agreed amount.

\_\_\_\_\_

Follow the regular travel expense report procedures up to the point of entering the detailed expense lines. Before entering the detailed expenses, please determine which expenses will be adjusted to make the request come out to the agreed amount. For example, let's say a traveler has the following expenses:

Hotel – 4 nights at \$159 per night = \$636 (Central billing card) Airfare – Louisville to Detroit = \$261.50 (Central billing card) Checked Bag Fee – American Airlines = \$25 (Employee out-of-pocket) Per Diem – 5 days at \$56 = \$280 (Employee out-of-pocket)

Total Trip Cost = \$1,202.50

The trip was approved for \$1,000, so the traveler is \$202.50 over on their expenses. The department will need to determine which expense will be adjusted.

Obviously, University paid expenses will not be able to be used. Central billing card airline tickets and direct billed hotel rooms cannot be adjusted because the University has already absorbed those costs. An expense that the traveler paid for out-of-pocket will have to be adjusted. In this example, adjust as follows:

- Enter the hotel and airfare as normal, selecting "central billing card" as the payment method.
- Enter the checked bag fee, selecting "employee out-of-pocket" as the payment method.
- Enter day 1of per diem as normal, selecting "employee out-of-pocket" as the payment method.
- Enter 2 separate lines for day 2 of per diem one line for \$21.50 coded to "employee out-of-pocket" (which will take the report to \$1,000), and one line for \$34.50 coded to "pay only" (that will not be added into the reimbursement amount).

• Enter days 3-5 coded to "pay only".

The end result will be University direct paid expenses of \$897.50, employee outof-pocket paid of \$305, and an employee reimbursement for \$102.50 with \$202.50 not reimbursed.

| < 🕘 🧭 https://fsm92test.louisville.edu:7031/psp/fi92t/EMPLOYEE/ERP/c/ADMINISTER_EXPENSE, 🖉 🖌 🔒 🖒 🚺 MSN.cc                                                                                                    | om - Hotmail, Outlook, 🏉 Create/Modify 🛛 🗙 😳         |
|----------------------------------------------------------------------------------------------------|------------------------------------------------------|
| 🗴 🍖 Convert 👻 🔂 Select                                                                                                    |                                                      |
| Favorites   Main Menu   Employee Self-Service   Travel and Expenses   Expense Reports   Comparison   Expense Reports   Comparison   Expense Reports   Comparison   Expense Reports   Comparison   Expense Reports   Expense Reports   Comparison   Expense Reports   Expense Reports   Exp | Create/Modify                                        |
|                                                                                                    | Home Worklist Add to Favorites Sign out              |
| Advanced Search                                                                                                    |                                                      |
|                                                                                                    | New Window   Help   Personalize Page   🛅 🔨           |
| Create Expense Report                                                                                                    | Save for La                                          |
| Vicki Divon                                                                                                    | Actions Copy Expense Lines                           |
| *Businese Durnese Conference                                                                                                    |                                                      |
| *Benort Description     Attend SUG Conference     Default Location                                                                                                    |                                                      |
| Reference                                                                                                    | Automents                                            |
| *From Date 07/07/2015 🛐 *Through Date 07/11/2015 🛐                                                                                                    |                                                      |
| Expenses ②                                                                                                    |                                                      |
| Expand All   Collapse All Add:   🔚 My Wallet (0)   🖇 Quick-Fill                                                                                                    | Totals (12 Lines) 1,202.50 USD                       |
| *Date *Expense Type Description                                                                                                    | *Payment Type *Amount *Currency                      |
| ▼ 07/07/2015 🛐 Out of State Hotel ✓                                                                                                    | Central Billing Card 🗸 🥢 159.00 USD Q 🕂 🗖            |
| *Billing Type Internal                                                                                                    | Default Boto                                         |
| *Location Detroit                                                                                                    | Non-Reimbursable Reimbursement Amt 159.00 USD        |
| Merchant Description Marriott                                                                                                    | No Receipt                                           |
| Accounting Details (2)                                                                                                    |                                                      |
| Chartfields (TTT)                                                                                                    |                                                      |
| Amount *GL Unit Monetary Currency Exchange SpeedType Key Accou                                                                                                    | Int Fund Dept Program PC Bus Unit Project Activity   |
|                                                                                                    |                                                      |
| 159.00 UOFL1 Q 159.00 USD 1.00000000 01053 53521                                                                                                    |                                                      |
|                                                                                                    |                                                      |
|                                                                                                    |                                                      |
| O7/08/2015 Dut of State Hotel     254 characters remaining                                                                                                    | Central Billing Card V 🔏 159.00 USD Q 🛨 🖿            |
| *Billing Type Internal V 🔐 Receipt Split                                                                                                    | Default Rate     *Exchange Rate     1.00000000       |
| *Location Detroit                                                                                                    | Non-Reimbursable Reimbursement Amt 159.00 USD        |
| Merchant Description Marriott                                                                                                    | No Receipt                                           |
| Accounting Details (2)                                                                                                    |                                                      |
| Chartfields [FFFF)                                                                                                    |                                                      |
| Amount *GL Unit Monetary Currency Exchange SpeedType Key Accou                                                                                                    | int Fund Dept Program PC Bus Unit Project Activity 🗸 |
| <                                                                                                    | >                                                    |

| 🗲 💮 🧭 https://fsm92test.louisville.edu:7031/psp/fi92t/EMPLOYEE/ERP/c/ADMINISTER_EXPENSE, 🔎 🖛 🖒 🚺 MSN.com - He                                                                                                    | otmail, Outlook, 🥖 Create/Modify 🛛 🗙 🔅                         |
|----------------------------------------------------------------------------------------------------|----------------------------------------------------------------|
| Control Balance Control State Holds     Control Balance Control Forder Control Balance Control Balance Co |                                                                |
| Favorites  Main Menu  Employee Self-Service  Travel and Expenses  Expense Reports  Create/                                                                                                    | Modify                                                         |
|                                                                                                    | Home Worklist Add to Favorites Sign out                        |
| Advanced Search                                                                                                    |                                                                |
|                                                                                                    | ^                                                              |
|                                                                                                    |                                                                |
| O7/09/2015 Dut of State Hotel     Z54 characters remaining                                                                                                    | Central Billing Card V 🥢 159.00 USD Q 🕂 🖃                      |
| *Billing Type Internal V                                                                                                    | Default Rate *Exchange Rate 1.00000000 🗘 📑                     |
| *Location Detroit                                                                                                    | Non-Reimbursable Reimbursement Amt 159.00 USD                  |
| Merchant Description Marriott                                                                                                    | No Receipt                                                     |
| Accounting Details (2)                                                                                                    |                                                                |
| Chartfields                                                                                                    |                                                                |
| Amount *GL Unit Monetary Currency Exchange SpeedType Key Account                                                                                                    | Fund Dept Program PC Bus Unit Project Activity                 |
|                                                                                                    |                                                                |
| 159.00 UOFL1 Q 159.00 USD 1.00000000 535211                                                                                                    |                                                                |
|                                                                                                    |                                                                |
|                                                                                                    |                                                                |
| Or/10/2015 ii Out of State Hotel                                                                                                    | Central Billing Card                                           |
| *Billing Type Internal V III Receipt Split                                                                                                    | Default Rate *Exchange Rate 1.00000000                         |
| *Location Detroit                                                                                                    | Non-Reimbursable Reimbursement Amt 159.00 USD                  |
| Merchant Description Marriott                                                                                                    | No Receipt                                                     |
| Accounting Details (2)                                                                                                    |                                                                |
| Chartfields (                                                                                                    |                                                                |
| Amount *GL Unit Monetary Currency Exchange SpeedType Key Account                                                                                                    | Fund Dept Program PC Bus Unit Project Activity                 |
| Amount Code Rate                                                                                                    |                                                                |
| 159.00 UOFL1 Q 159.00 USD 1.00000000 535211                                                                                                    |                                                                |
|                                                                                                    |                                                                |
|                                                                                                    |                                                                |
| OT/07/2015 Dut of State Airfare                                                                                                    | Central Billing Card V A 261.50 USD Q I Central Billing Card V |
| *Billing Type Internal                                                                                                    | Default Rate *Exchange Rate 1.00000000 C. III.                 |
| *Location Detroit                                                                                                    | Non-Reimbursable Reimbursement Amt 261.50 USD                  |
| *Confirmation Number SALWMA                                                                                                    |                                                                |
| Merchant Description American Airlines                                                                                                    | ~                                                              |
|                                                                                                    | >                                                              |

| Convert 👻 👫 Select    |                                                                                   |                                                |
|-----------------------|-----------------------------------------------------------------------------------|------------------------------------------------|
|                       | Employee Solf Service                                                             | Andifu                                         |
| nies • Main Menu •    | > Employee Self-Service • > Traver and Expenses • > Expense Reports • > Createriv | Home Workligt Addite Equation Sign out         |
|                       | All - Search Advanced Search                                                      | Home i Worklist i Audio Pavontes i Sign out    |
|                       |                                                                                   |                                                |
|                       |                                                                                   | ^                                              |
| ▼ 07/07/2015 <b>1</b> | Out of State Bag Fees Airline                                                     | Temployee - Out of Pockel X 25.00 USD 0 +      |
|                       | 254 characters remaining                                                          |                                                |
| *Billing Typ          | Internal V                                                                        | Default Rate     *Exchange Rate     1.00000000 |
| *Locatio              | Detroit                                                                           | Non-Reimbursable Reimbursement Amt 25.00 USD   |
| Merchant Description  | American Airlines                                                                 | No Receipt                                     |
|                       | Accounting Details (2)                                                            |                                                |
|                       | Chartfields                                                                       |                                                |
|                       | Amount *GL Unit Monetary Currency Exchange SpeedType Key Account                  | Fund Dept Program PC Bus Unit Project Activity |
|                       | 25 00 UOEL1 0 25 00 USD 1 00000000 01053 535213                                   |                                                |
|                       |                                                                                   |                                                |
|                       |                                                                                   |                                                |
|                       |                                                                                   |                                                |
| 07/07/2015            | Out-of-State Travel Meals/PerD  254 characters remaining                          | Employee - Out of Pockel V 🔏 56.00 USD Q 🛨 🖿   |
| *Billing Typ          | Internal V III Receipt Split                                                      | Default Rate *Exchange Rate 1.00000000 🎲 🛤     |
| *Locatio              | Detroit Q I Per Diem Deductions                                                   | Non-Reimbursable Reimbursement Amt 56.00 USD   |
|                       |                                                                                   |                                                |
| -                     | Accounting Details 👔                                                              |                                                |
|                       |                                                                                   |                                                |
|                       |                                                                                   |                                                |
|                       | Amount *GL Unit Monetary Currency Exchange SpeedType Key Account                  | Fund Dept Program PC Bus Unit Project Activity |
|                       |                                                                                   |                                                |
|                       | 30.00 COTET Q 30.00 CSD 1.0000000 01055 355215                                    |                                                |
| $\frown$              |                                                                                   |                                                |
|                       |                                                                                   |                                                |
| 07/08/2015            | Out-of-State Travel Meals/PerD V                                                  | Employee - Out of Pockel V 21.50 USD Q         |
| *Billing Typ          | Internal V                                                                        | Default Rec 1.00000000 C. 🗈                    |
| *Locatio              | Detroit Q I Per Diem Deductions                                                   | Non Poimburgable Reimburgement Amt 21.50 LISD  |
|                       |                                                                                   |                                                |
|                       |                                                                                   | No Receipt                                     |
| -                     | Accounting Details                                                                |                                                |

| 🗕 🔿 🌈 https://fsm92test.louisville.edu:7031/psp/fi92 | 2t/EMPLOYEE/ERP/c/ADMINISTER_EXPENSE, 🔎 🗸 | 🖴 🖒 🚺 MSN.com - Hotmail, Outlool | k, 🥖 Create/Modify >>        | ĸ                        | ☆ 🛠 🛱                                    |
|------------------------------------------------------|-------------------------------------------|----------------------------------|------------------------------|--------------------------|------------------------------------------|
| 🍖 Convert 🔻 🔂 Select                                 |                                           |                                  |                              |                          |                                          |
| avorites  Main Menu  Employee Self-Se                | rvice                                     | se Reports 🗸 👌 Create/Modify     |                              |                          |                                          |
|                                                      |                                           |                                  | Home Wo                      | orklist Add to Favorites | Sign out                                 |
| All - Search                                         | Advanced 9                                |                                  |                              |                          |                                          |
|                                                      |                                           |                                  |                              |                          |                                          |
|                                                      |                                           |                                  |                              |                          |                                          |
| 07/08/2015 Dut-of-State Travel Me                    | als/PerD V<br>254 characters              | remaining                        | Pay Only                     | 34.50 USD                |                                          |
| oming Type Internal 🗸                                | II提 Recei                                 | ipt Split Default                | Rate *Exchange Rate          | e 1.00000000 🤣 📑         |                                          |
| *Location Detroit                                    | Q 📃 Per D                                 | iem Deductions Von-Re            | eimbursable Reimbursement An | mt 34.50 USD             |                                          |
|                                                      |                                           | No Rec                           | ceipt                        |                          |                                          |
| Accounting Details (                                 | 2                                         |                                  |                              |                          |                                          |
| Chartfields                                          |                                           |                                  |                              |                          |                                          |
|                                                      | Monetary Currency Exchange                |                                  |                              |                          |                                          |
| Amount *GL Uni                                       | t Amount Code Rate                        | SpeedType Key Account Fund       | Dept Program P               | C Bus Unit Project       | Activity                                 |
| 34.50 UOFL1                                          | 34.50 USD 1.0000000 0                     | 1053 535215 1000                 | Q 1220000356 Q 01053 Q       | Q                        | ۵. – – – – – – – – – – – – – – – – – – – |
|                                                      |                                           |                                  |                              |                          |                                          |
|                                                      |                                           |                                  |                              |                          |                                          |
| Ory 00/2015 Ital Out of State Travel Me              | pale/PerD                                 |                                  | Pay Only                     | 56.00 USD                |                                          |
| Unualizaris in Out-or-state Havenine                 | 254 characters                            | remaining                        | Pay Only V                   | 56.00 03D                |                                          |
| *Billing Type Internal V                             | II据 Recei                                 | pt Split 🗹 Default               | Rate *Exchange Rate          | e 1.0000000 🍫 📑          |                                          |
| *Location Detroit                                    | 🔍 🔲 Per D                                 | iem Deductions Von-Re            | eimbursable Reimbursement An | nt 56.00 USD             |                                          |
|                                                      |                                           | No Rec                           | ceipt                        |                          |                                          |
| Accounting Details (                                 | 2                                         |                                  |                              |                          |                                          |
| Chartfields (FFFF)                                   |                                           |                                  |                              |                          |                                          |
| Amount *GL Uni                                       | Monetary Currency Exchange                | SneedType Key Account Fund       | Dent Drogram D               | C Rue Unit Project       | Activity                                 |
|                                                      | Amount Code Rate                          |                                  | Dept Hogiani I               | e bus onic i roject      | Activity                                 |
| 56.00 UOFL1                                          | . Q 56.00 USD 1.0000000 0                 | 1053 535215 1000                 | Q 1220000356 Q 01053 Q       | Q                        | ۹ 📃                                      |
|                                                      |                                           |                                  |                              |                          |                                          |
|                                                      |                                           |                                  |                              |                          |                                          |
| 07/10/2015 III Out-of-State Travel Me                | eals/PerD 🗸                               | 2                                | Pav Only                     | 56.00 USD                | Q + -                                    |
|                                                      | 254 characters                            | remaining                        |                              |                          | · ·                                      |
| *Billing Type Internal                               | Little Recei                              | pt Split Default                 | t Rate *Exchange Rate        | e 1.0000000 🍫 📑          |                                          |
| "Location Detroit                                    | Q 📃 Per D                                 | iem Deductions Von-Re            | eimbursable Reimbursement An | nt 56.00 USD             |                                          |
|                                                      |                                           | No Rec                           | ceipt                        |                          |                                          |
| Accounting Details (                                 | Ð                                         |                                  |                              |                          | ~                                        |
|                                                      |                                           |                                  |                              |                          | >                                        |
|                                                      |                                           |                                  |                              |                          |                                          |

| Convert                                                                                                    | 👻 🛃 Select                                                                                                    |                                                                                                    |                                                                                                    |                         |                                       |                                |              |             |             |          |              |          |         |
|----------------------------------------------------------------------------------------------------|----------------------------------------------------------------------------------------------------|----------------------------------------------------------------------------------------------------|----------------------------------------------------------------------------------------------------|-------------------------|---------------------------------------|--------------------------------|--------------|-------------|-------------|----------|--------------|----------|---------|
| rites 🔻                                                                                                    | Main Menu 👻                                                                                                    | > Employee Self-Service                                                                                                    | <ul> <li>Travel and Ex</li> </ul>                                                                                                    | (penses 👻               | > Expense Reports                     | <ul> <li>Create/Mod</li> </ul> | dify         |             |             |          |              |          |         |
|                                                                                                    |                                                                                                    |                                                                                                    |                                                                                                    |                         |                                       |                                |              |             | Home        | Worklist | Add to F     | avorites | Sign ou |
| Convert  Select Convert  Select O7/10/2015 [8 Billing Ty *Locat O7/11/2015 [8 *Billing Ty *Locat Converting Ty *Locat Converting Ty *Locat *Locat *Locat *Locat *Locat *Locat *Locat *Locat *Locat *Locat *Locat *Locat *Locat *Locat *Locat *Locat *Locat *Locat *Locat *Locat *Locat *Locat |                                                                                                    | All 👻 Search                                                                                                    |                                                                                                    | » <i>F</i>              |                                       |                                |              |             |             |          |              |          |         |
|                                                                                                    |                                                                                                    | Amount *GL Unit                                                                                                    | Amount Co                                                                                                    | de Rate                 | SpeedType K                           | ey Account                     | Fund         | Dept        | Program     | PC Bus U | Init Project | Acti     | vity    |
|                                                                                                    |                                                                                                    | 56.00 UOFL1                                                                                                    | 2, 56.00 US                                                                                                    | D 1.00                  | 000000 01053                          | 535215                         | 1000         | Q 122000035 | 6 🔍 01053   | ٩        | ٩            | Q        |         |
| ~                                                                                                    | 07/10/2015                                                                                                    | 21ext basis/life_du/731/ppp/R2VEMPLOYEE/EBP/v2DMMSSTER_EPERSE_P * @ C 1 MSUccen -Hotmal, Outlook_ @ Create/Modify × <ul> <li>Create/Modify ×</li> <li>Employee Self-Service * &gt; Travel and Expenses * &gt; Expense Reports * &gt; Create/Modify</li> </ul> All         Search:         Search:         Se |                                                                                                    |                         |                                       |                                |              |             |             |          |              |          |         |
|                                                                                                    | Convert   Main Menu   Main Menu   OF  OF  O7/10/2015  S  Billing Typ  Location  O7/11/2015  Billing Typ  Location  Convert   Convert  Convert Convert  Convert  Convert  Convert  Convert Convert Convert  Convert  Convert  Convert  Convert Convert  Convert | Internal V                                                                                                    |                                                                                                    | 254                     | characters remaining<br>Receipt Split |                                |              | -4-         | *Exchang    | o Data 1 | 0000000      | ¢. ==    |         |
|                                                                                                    | *Location                                                                                                    | Detroit                                                                                                    |                                                                                                    | Q                       | Per Diem Deduct                       | ions                           | Non-Reir     | nhursable   | Reimburseme | ent Amt  | 56.00        | USD      |         |
|                                                                                                    |                                                                                                    |                                                                                                    |                                                                                                    |                         |                                       |                                | No Recei     | pt          | Romburoom   |          | 50.00        | 000      |         |
|                                                                                                    |                                                                                                    | Chartfields (FTT)<br>Amount *GL Unit<br>56.00 (UOFL1)                                                                                                    | Monetary Cu<br>Amount Co                                                                                                    | rrency Excha<br>de Rate | nge SpeedType K<br>000000 01053       | 535215                         | Fund<br>1000 | Dept        | Program     | PC Bus L | Init Project | Acti     | vity    |
| •                                                                                                    | 07/11/2015 🛐<br>*Billing Type<br>*Location                                                                                                    | z: //fore32eet.toukivilie.edu/031/ppp/f82/EMPLOYEEERP//ADMINISTER_EXPENSE.♀ ▲ C Minister Hotmail, Outook @ Create/Modify x  Sector Yan Meru × > Employee Self-Service → Travel and Expense + > Expense Reports + > Create/Modify Anount YOL Unit Amount Code False Tribuoti Sector Yanowit You Unit Amount Code False Yanowit You Unit Amount Code False Yanowit You Unit Amount Code False Yanowit You Unit Amount Code False Yanowit You Unit Yane Hotmail Yane Media/Pere  Yanowit You Unit Yane Yane Media/Pere  Yanowit You Unit Yane Yane Yane Yane Yane Yane Yane Yane                                                                                                    | USD Q                                                                                                    | ÷                       |                                       |                                |              |             |             |          |              |          |         |
|                                                                                                    | ▼.                                                                                                    | Accounting Details ② Chartfields                                                                                                    |                                                                                                    |                         |                                       |                                | □ No Rece    | pt          |             |          |              |          |         |
|                                                                                                    |                                                                                                    | Amount *GL Unit                                                                                                    | Monetary Cu<br>Amount Co                                                                                                    | rrency Excha<br>de Rate | nge SpeedType K                       | Key Account                    | Fund         | Dept        | Program     | PC Bus U | Init Project | Acti     | vity    |
|                                                                                                    |                                                                                                    | 56.00 UOFL1 (                                                                                                    | 2, 56.00 US                                                                                                    | D 1.00                  | 000000 01053                          | 535215                         | 1000         | Q 122000035 | 6 Q 01053   | ٩        | ٩            | Q        |         |
| Expand All                                                                                                    | Collapse All                                                                                                    |                                                                                                    | cedu/7031/pp:/f02/t0MPLOYEL/EB//c/ADMPUNITER_EXPENSE_P - @ C MISILcom - Hotmail, Outlook @ Create/Modify       Create/Modify         Employee Self-Service - > Travel and Expenses - > Expense Reports - > Create/Modify       Home Worklast Add to Favorites Sign outlook         All - Scarch       > Expense Reports - > Create/Modify       Home Worklast Add to Favorites Sign outlook         All - Scarch       > Expense Reports - > Create/Modify       Home Worklast Add to Favorites Sign outlook         and - Scarch       > Expense Reports - > Create/Modify       Home Worklast Add to Favorites Sign outlook         and - Scarch       > Expense Reports - > Create/Modify       Home Worklast Add to Favorites Sign outlook         and - Scarch       > Expense Reports - > Create/Modify       Home Worklast Add to Favorites Sign outlook         add add Expenses - Scarch       > Code Scale Travel Medato/ParD       - @ Code Scale Travel Medato/ParD       - @ Code Scale Travel Medato/ParD         254 characters remaining       @ Pay Only        @ Scale Travel Medato/ParD       - @ Code Scale Travel Medato/ParD       - @ Code Scale Travel Medato/ParD       - @ Code Scale Travel Medato/ParD       - @ Code Scale Travel Medato/ParD       - @ Code Scale Travel Medato/ParD       - @ Code Scale Travel Medato/ParD       - @ Code Scale Travel Medato/ParD       - @ Code Scale Travel Medato/ParD       - @ Code Scale Travel Medato/ParD       - @ Code Scale Travel Medato/ParD       - @ Code Scale Scale Travel Medato/ParD       - @ Code Scale Travel |                         |                                       |                                |              |             |             |          |              |          |         |

After all the lines are entered, click on "Summary and Submit" or "Save for Later" at the top right of the page. On the summary page, you will see that the expense report total is \$1,202.50. The \$1,100 "non-reimbursed" amount is made up of:

\$897.50 direct billed via the central billing card \$202.50 "Pay Only" not reimbursed

Only \$897.50 will be charged to the departmental funding source plus the \$102.50 amount to be reimbursed to the employee for a total of \$1,000.

| Convert                                 | .isville.edu:/031/psp/fi92t/EMPLOYEE/E                                                                                                    | RP/c/ADMINISTER_EXPENSE, 🔎 ▾ 🖬 ୯ 🛛 🏼      | Create/Modify ×     |                  | w w                              |
|-----------------------------------------|----------------------------------------------------------------------------------------------------|-------------------------------------------|---------------------|------------------|----------------------------------|
| avorites - Main Menu -                  | > Employee Self-Service -> Tr                                                                                                    | ravel and Expenses - Expense Reports      | → Create/Modify     |                  |                                  |
|                                         |                                                                                                    |                                           |                     | Home Worklis     | t Add to Favorites Sign o        |
|                                         | All 👻 Search                                                                                                    | Model Search                              |                     |                  |                                  |
|                                         |                                                                                                    |                                           |                     | New              | Window   Help   Personalize Page |
| odify Expense Report                    | 1                                                                                                    |                                           |                     |                  | 🔚 Save for Later   🔯 Expense Def |
|                                         |                                                                                                    |                                           |                     | ActionsChoose a  | n Action V GO                    |
| *Business Purpose (                     | Conference 🗸                                                                                                    | Report 00000                              | 000081 Pending      |                  |                                  |
| *Description A                          | Attend SUG Conference                                                                                                    | Created 08/18                             | /2015 Kerry Schmidt |                  |                                  |
| Reference                               |                                                                                                    | Q Last Updated 08/18                      | /2015 Vicki Dixon   |                  |                                  |
| otals 🛞                                 | View Printable Version                                                                                                    | View Analytics                            |                     | <i>∅</i> ₊ At    | achments                         |
| Employee Expenses (12 Lines             | s//fsm92test.louisville.edu:7031/psp/fi92t/EMPLOYEE/ERP/c/ADMINISTER_EXPENSE P + C C eate<br>Select<br>tain Menu + > Employee Self-Service + > Travel and Expenses + > Expense Reports - > Create<br>All + Search > Accorded Searce<br>ness Purpose Conference + Report 0000000031 Pend<br>**Description Attend SUG Conference C Created 08/18/2015 Vick<br>C reated 08/18/2015 Vick<br>Feference Last Updated 08/18/2015 Vick<br>View Printable Version R View Analytics<br>enses (12 Lines) 1,202.50 USD Non-Reimbursable Expenses 1,100.00 USE<br>Amount Due to Employee 102.50 USD Non-Reimbursable Expenses 0.00 USE<br>Amount Due to Employee 102.50 USD Mon-Reimbursable Expenses 0.00 USE<br>Amount Due to Employee 102.50 USD Mon-Reimbursable Expenses 0.00 USE<br>Amount Due to Employee 102.50 USD Mon-Reimbursable Expenses 0.00 USE<br>Amount Due to Employee 102.50 USD Mon-Reimbursable Expenses 0.00 USE<br>Amount Due to Employee 102.50 USD Mon-Reimbursable Expenses 0.00 USE<br>Amount Due to Employee 102.50 USD Mon-Reimbursable Expenses 0.00 USE<br>Amount Due to Employee 102.50 USD Mon-Reimbursable Expenses 0.00 USE<br>Amount Due to Employee 102.50 USD Mon-Reimbursable Expenses 0.00 USE<br>Amount Due to Employee 102.50 USD Mon-Reimbursable Expense policy.<br>mit Expense Report<br>turn to Search Protein |                                           |                     | Employee Credits | 0.00 USD                         |
| Cash Advances Applie                    | tp://fsm92test.louisville.edu/7031/psp/f92t/EMPLOYEE/ERP/c/ADMINISTER_EXPENSE                                                                                                    | 0.00 USD                                  | Supplier Credits    | 0.00 USD         |                                  |
| By checking this box Submit Expense Rep | , I certify the expenses submitted are                                                                                                    | a accurate and comply with expense policy |                     |                  |                                  |
| Save Creation Return to Search          | E Notify                                                                                                    |                                           |                     |                  | 📑 Add 🖉 Update/Displa            |
|                                         |                                                                                                    |                                           |                     |                  |                                  |
|                                         |                                                                                                    |                                           |                     |                  |                                  |
|                                         |                                                                                                    |                                           |                     |                  |                                  |
|                                         |                                                                                                    |                                           |                     |                  |                                  |
|                                         |                                                                                                    |                                           |                     |                  |                                  |
|                                         |                                                                                                    |                                           |                     |                  |                                  |
|                                         |                                                                                                    |                                           |                     |                  |                                  |
|                                         |                                                                                                    |                                           |                     |                  |                                  |
|                                         |                                                                                                    |                                           |                     |                  |                                  |

Next, the traveler will need to click the box to certify the accuracy of the expenses and then "Submit Expense Report" to get the Submit Confirmation:

| -                                                  |                                                                                                    |             |
|----------------------------------------------------|----------------------------------------------------------------------------------------------------|-------------|
| ( <del>(</del> ))))))))))))))))))))))))))))))))))) | https://fsm92test.louisville.edu/7031/psp/f692/EMPLOYEE/ERP/c/ADMINISTER_EXPENSE, 🖉 🛩 🖴 🖒 🌠 Create/Modify 🛛 🗙 | 🟠 🛣 🕅       |
| 🗴 🍕 Convert                                        | ★ Select                                                                                                    |             |
| Favorites -                                        | Main Menu + -> Employee Self-Service +-> Travel and Expenses +-> Expense Reports +-> Create/Modify            |             |
|                                                    | Expense Report Submit Confirm                                                                                 | × Sign out  |
|                                                    |                                                                                                    | Help        |
|                                                    | Expense Report                                                                                                | Page   📰 -  |
| Modify Ex                                          | Submit Confirmation                                                                                           | aco Dotaile |
|                                                    | Totals @                                                                                                    | De Detailo  |
|                                                    |                                                                                                    | GO          |
| ~*                                                 | Employee Expenses (12 Lines) 1,202.50 USD Non-Reimbursable Expenses 1,100.00 USD Employee Credits 0.00 USD    |             |
|                                                    | Cash Advances Applied 0.00 USD Prepaid Expenses 0.00 USD Supplier Credits 0.00 USD                            |             |
| Totala @                                           |                                                                                                    |             |
| Totals @                                           | Amount Due to Employee 102.50 USD Amount Due to Supplier 0.00 USD                                             |             |
| Employee                                           |                                                                                                    | _           |
| Cas                                                | OK Cancel                                                                                                    |             |
|                                                    |                                                                                                    |             |
|                                                    |                                                                                                    |             |
| V B                                                |                                                                                                    |             |
|                                                    |                                                                                                    |             |
|                                                    |                                                                                                    |             |
| 🔚 Save 🛛 🕵                                         |                                                                                                    | Display     |
|                                                    |                                                                                                    |             |
|                                                    |                                                                                                    |             |
|                                                    |                                                                                                    |             |
|                                                    |                                                                                                    |             |
|                                                    |                                                                                                    |             |
|                                                    |                                                                                                    |             |
|                                                    |                                                                                                    |             |
|                                                    |                                                                                                    |             |
|                                                    |                                                                                                    |             |
|                                                    |                                                                                                    |             |
|                                                    |                                                                                                    |             |
|                                                    |                                                                                                    |             |
|                                                    |                                                                                                    | .::         |
| <                                                  |                                                                                                    | >           |

Click OK to submit. The report will have the message, "Your expense report has been submitted for approval".

|                              |                                    |                                         |                         | Home Worklis     | at Add to Favorites    | Si    |
|------------------------------|------------------------------------|-----------------------------------------|-------------------------|------------------|------------------------|-------|
|                              | Expense Reports 👻 Search           | Adva                                    | anced Search            |                  |                        |       |
|                              |                                    |                                         |                         | New              | Window Help Personaliz | ze Pa |
| ew Expense Report            |                                    |                                         |                         |                  | Exp.                   | anar  |
|                              |                                    |                                         |                         | Actions          | n ástion               |       |
| our expense report 000000081 | has been submitted for approval.   |                                         |                         | ActionsChoose a  | TACION V               |       |
| Business Purpose C           | conference                         |                                         |                         |                  |                        |       |
| Description A                | ttend SUG Conference               | Created 0                               | 8/18/2015 Kerry Schmidt |                  |                        |       |
| Reference                    |                                    | Last Updated 0                          | 8/18/2015 Vicki Dixon   |                  |                        |       |
| Totals 👔                     | View Printable Version             | View Analytics                          | Notes                   |                  |                        |       |
| Employee Expenses (12 Lines  | 1,202.50 USD                       | Non-Reimbursable Expenses               | 1,100.00 USD            | Employee Credits | 0.00 USD               |       |
| Cash Advances Applied        | 0.00 USD                           | Prepaid Expenses                        | 0.00 USD                | Supplier Credits | 0.00 USD               |       |
|                              |                                    |                                         |                         |                  |                        |       |
| Am                           | ount Due to Employee               | 102.50 USD                              | Amount Due to Supplie   | r 0.00 USD       |                        |       |
| By checking this box,        | I certify the expenses submitted a | are accurate and comply with expense po | blicy.                  |                  |                        |       |
| Submit Expense Rep           | ort                                |                                         |                         |                  |                        |       |
| Refresh Approval Sta         | tus                                |                                         |                         |                  |                        |       |
|                              |                                    |                                         |                         |                  |                        |       |
|                              |                                    |                                         |                         |                  |                        |       |
|                              |                                    |                                         |                         |                  |                        |       |
|                              |                                    |                                         |                         |                  |                        |       |
|                              |                                    |                                         |                         |                  |                        |       |
|                              |                                    |                                         |                         |                  |                        |       |
|                              |                                    |                                         |                         |                  |                        |       |
|                              |                                    |                                         |                         |                  |                        |       |
|                              |                                    |                                         |                         |                  |                        |       |